# 【050 plus for Biz】初期設定簡易化ツール 利用マニュアル

この度は050 plus for Biz にお申し込みいただき、ありがとうございます。本マニュアルは、 050 plus for Bizの管理者様を対象に、初期設定簡易化ツールのご利用について記載しております。

#### 全体の流れ

### 事前準備として、以下をご用意ください。

 【事前準備していただくもの】
●CSVファイル (下記のフォーマットのもの。行数は最大99999件までです。)
●Windows PC (windows7 または windows8.1)
●初期設定簡易化ツール(以下のURLからダウンロードしてください) http://www.ntt.com/v\_mobile\_user/data/flow\_announce.html

[CSVファイル] #サービス名,お客様契約番号,IP電話番号,ユーザID,アプリパスワード 050 plus for Biz,N123456789,05012345678,UEDI29XT,hUe81owq 050 plus for Biz,N123456789,05012345679,X9EIU2D,yy1z0a5kh

初期設定簡易化ツールで利用するCSVファイルは、設定変更サイトからダウンロードできます。

【手順】下記のいずれかのサイトにアクセスし、ログインします。左側に表示されるメニューの電 話機能内にある「アプリパスワード設定」で「変更」をクリックします。中央の画面で検索し、中央 下に表示される「CSVダウンロード」ボタンをクリックします。

 ◆『.Phone IP Centrex WEBカスタマーコントロール』 https://bizvoipcc.ocn.ne.jp/webcuscon/login
※.Phone IP Centrex WEBカスタマーコントロールにはCUG管理者としてログインしてください。
※『NTTコミュニケーションズ ビジネスポータル』(http://www.ntt.com/b-portal/)をご利用の お客様は、ログイン後「サービス一覧」から050 plus for Bizを選択し、「管理」-「設定変更」-「アプリパス ワード設定」と進み、「検索条件入力」で「検索」ボタンをクリック後、画面下の「CSVダウンロード」ボタン でCSVファイルをダウンロードしてください。

## 事前に準備したCSVファイルを初期設定簡易化ツールにインポートし、初期設定用の HTMLファイルとCSVファイルを出力します。(「初期設定簡易化ツールの使い方」)をご参照ください)

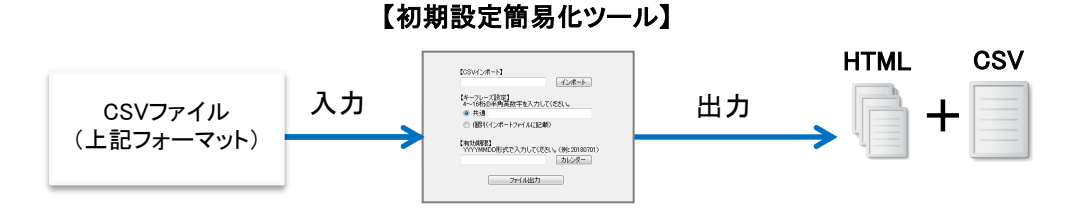

| 出力したHTMLファイルを利用者様のスマートフォンにメール等で送付します。

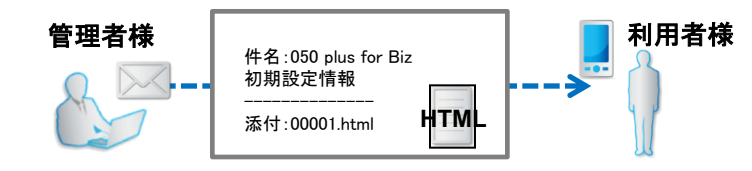

利用者様がHTMLファイルをタップし、初期設定を行います。 (「利用者様の設定手順」もしくは「利用者用ご利用までの流れ」をご参照ください) 初期設定簡易化ツールでファイルを出力するまでの手順をご説明します。

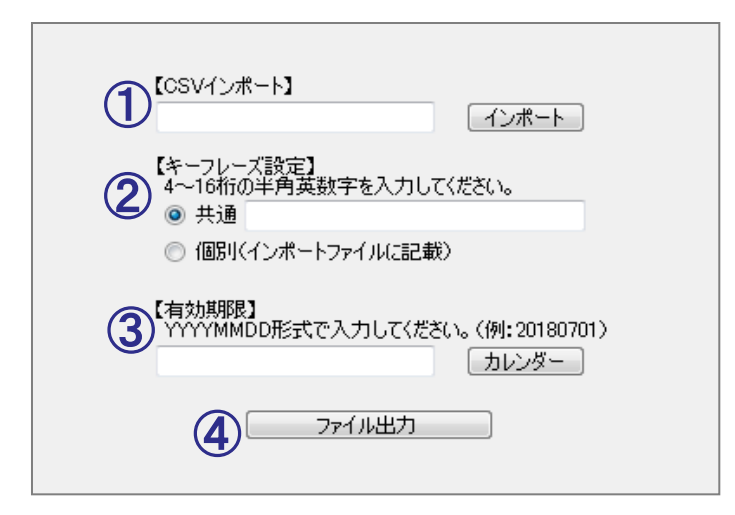

#### 手順①【CSVインポート】

ユーザー情報を含むCSVファイルをインポートします。

「インポート」ボタンをクリックし、設定変更サイトからダウンロードしたCSVファイルを指定してください。 ※ファイル形式はCSV形式のみです。

#### 手順②【キーフレーズ設定機能】

利用者様が認証をするためのキーフレーズを設定します。キーフレーズは2つの設定方法があります。

#### ·『共通』

全利用者様に共通のキーフレーズを設定したい場合は、入力欄にキーフレーズ(4桁~16桁の英数文字) を入力してください。入力欄が空欄の場合はキーフレーズなしで設定ファイルを作成します。

#### ·『個別』

利用者様ごとに異なるキーフレーズを設定したい場合は、ラジオボタンで「個別」を選択し、CSVファイル を開いて「キーフレーズ」列に設定したいキーフレーズを入力してください。(下図)

| #サービス名,お客様契約番号,IP電話番号,ユーザID,アブリバスワ <u>ード,キー</u>                    | フレーズ |
|--------------------------------------------------------------------|------|
| 050 plus for Biz,N191003072,05012348710,UNWKOS38,Xoe14B06,1234abcd |      |
| 050 plus for Biz,N191003072,05012348711,DQAG7CAI,uFfQQ209,1235abcd |      |
| 050 plus for Biz,N191003072,05012348712,EHWFFF8X,I3FK4gDr.1236abcd |      |

※「個別」の場合はキーフレーズを省略することはできません。

#### 手順③【有効期限設定】

初期設定用のHTMLファイルの有効期限を設定します。

「カレンダー」ボタンをクリックして日付を選択するか、テキストで日付(年月日)を入力してください。 ※有効期限に指定した日の24:00以降、HTMLファイルによる初期設定はできなくなります。 ※過去の日付を設定することはできません。

#### 手順④【ファイル出力】

初期設定用のHTMLファイルと、CSVファイルを出力します。 「ファイル出力」ボタンをクリックし、出力ファイルの保存先を指定してください。

以上の手順で、HTMLファイルを含むフォルダとCSVファイルが出力されます。 ※出力ファイルのファイル名変更が必要な場合は、ファイル出力後に変更してください。 利用者様が初期設定を完了するまでの手順をご説明します。

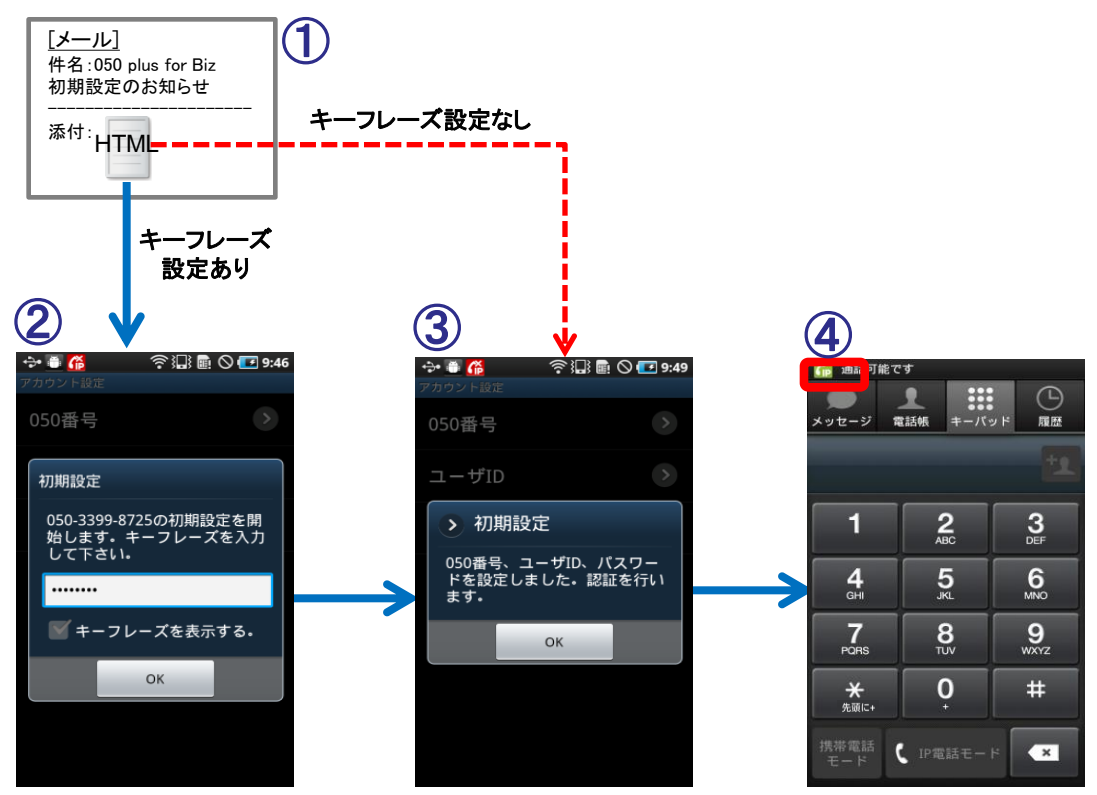

#### 事前準備

Google Play または App Store からアプリ「050 plus for Biz」をダウンロードします。

#### 手順①

管理者からのメールに添付されているHTMLファイルをタップし、ブラウザを選択すると、アプリの初期 設定画面が立ち上がります。

※Android OSでHTML Viewerから初期設定画面を立ち上げると、エラー画面(「ページが見つかりません でした」)が表示される場合があります。ブラウザを選択して初期設定画面を立ち上げてください。

※iOSの場合は、添付のHTMLファイルをタップすると、自動的にビューアーが起動します。

ビューアー画面内のURLをタップすることで、アプリの初期設定画面(②)に遷移します。

#### 手順2

入力欄にキーフレーズを入力します。

※誤ったキーフレーズを入力した場合は、エラーが表示され、アプリが終了します。 再度HTMLファイルをタップして初期設定画面を立ち上げてください。

#### 手順③

キーフレーズの認証に成功すると、ユーザ情報(050番号、ユーザID、パスワード)が設定されます。 「OK」ボタンをタップすると、アカウントの認証を開始します。

#### 手順④

画面左上の電話アイコンが緑色(サービス利用可能状態)になったことを確認します。

以上の手順でアプリの初期設定は完了です。

## 【参考】初期設定簡易化ツールでファイルが出力できない場合

初期設定簡易化ツール画面の「ファイル出力」ボタンをクリックした際にエラーが表示される場合は、下表の 「エラー条件」と「詳細表示」をご確認の上、再度ファイル出力を実施してください。

| エラー条件                                | エラー表示                         |  |
|--------------------------------------|-------------------------------|--|
| CSVのファイルパスか有効期限に誤りがあります。             |                               |  |
| 拡張子がcsvではない。                         | (CSVファイルでない)                  |  |
| 拡張子が無い。                              | (CSVファイルでない)                  |  |
| ファイルパスが入力されていない。                     | (ファイルパスが未指定)                  |  |
| 存在確認、ファイル選択後にファイルを移動等され<br>た。        | (ファイルパスが不正)                   |  |
| 有効期限フィールドが入力されていない。                  | (有効期限:未入力)                    |  |
| 有効期限フィールド入力が8桁ではない。                  | (有効期限:桁数)                     |  |
| 有効期限フィールドに半角数字以外が入力されて<br>いる。        | (有効期限:半角数字以外)                 |  |
| 入力日付が過去の日付になっている。                    | (有効期限:過去の日付)                  |  |
| 年の部分に0000の数値が入力されている。                | (有効期限:年が不正)                   |  |
| 1月~12月以外の数値が入力されている。                 | (有効期限:月が不正)                   |  |
| 1日~その月の最大日数以外の数値が入力されている。            | (有効期限:日が不正)                   |  |
| ーーーーーーーーーーーーーーーーーーーーーーーーーーーーーーーーーーーー |                               |  |
| 同名のフォルダが存在する。                        | (同名のフォルダ)                     |  |
| 同名のファイルが存在する。                        | (同名のファイル)                     |  |
| CSVの内容に誤りがあります。                      |                               |  |
| 1行目が#(半角)から始まるヘッダ情報ではない。             | (ヘッダ情報がない)                    |  |
| CSVファイルの行数が1行以下もしくは100001以上。         | (CSVファイルの行数不正)                |  |
| X行目のサービス名が誤りである。                     | (X行目のサービス名)                   |  |
| X行目のお客様契約番号の桁が10桁以外である。              | (X行目のお客様契約番号(桁数))             |  |
| X行目のお客様契約番号の先頭がN以外である。               | (X行目のお客様契約番号(先頭文字))           |  |
| X行目のお客様契約番号の2~10文字目が数字<br>以外である。     | (X行目のお客様契約番号(2-10文字目に半角数字以外)) |  |
| X行目のIP電話番号の桁が11桁以外である。               | (X行目のIP電話番号(桁数))              |  |
| X行目のIP電話番号の始まりが050以外である。             | (X行目のIP電話番号(050でない))          |  |
| X行目のIP電話番号が半角数字以外である。<br>(050の部分以外)  | (X行目のIP電話番号(半角数字以外))          |  |
| X行目のユーザIDの桁が8桁以外である。                 | (X行目のユーザID(桁数))               |  |
| X行目のユーザIDが半角英数以外である。                 | (X行目のユーザID(半角革数以外))           |  |
| X行目のアプリパスワードの桁が8桁以外である。              | (X行目のアプリパスワード(桁数))            |  |
| X行目のアプリパスワードが半角英数以外である。              | (X行目のアプリパスワード(半角英数以外))        |  |
| 共通設定だが、X行目にキーフレーズが存在する。              | (X行目のキーフレーズ(共通設定なのにキーフレーズあり)) |  |
| X行目のキーフレーズの桁が4~16桁以外である。<br>(個別設定のみ) | (X行目のキーフレーズ(桁数))              |  |
| X行目のキーフレーズが半角英数以外である。<br>(個別設定のみ)    | (X行目のキーフレーズ(半角英数以外))          |  |
| X行目のデータ数が多い。(個別設定のみ)                 | (X行目のデータ数が多い)                 |  |
| 個別設定だが、X行目にキーフレーズが存在しな<br>い。         | (X行目のキーフレーズ(個別設定なのにキーフレーズなし)) |  |
| キーフレーズの内容に誤りがあります。                   |                               |  |
| 入力されたキーフレーズが4~16桁以外である。              | (入力したキーフレーズ(桁数))              |  |
| 入力されたキーフレーズが半角英数以外である。               | (入力したキーフレーズ(半角英数以外))          |  |